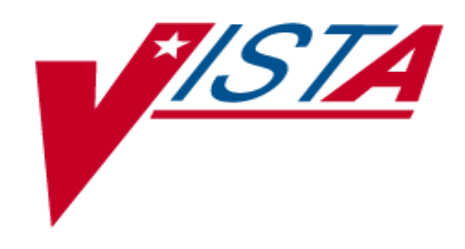

# Iraq & Afghan Post-Deployment Screen Reminder

PXRM\*1.5\*21

SETUP GUIDE

January 2004

Updated: 12/04

Department of Veterans Affairs V/STA HSD&D

# Contents

| INTRODUCTION                                                                  | 1         |
|-------------------------------------------------------------------------------|-----------|
| Impact on Sites                                                               |           |
| Potential Issues                                                              | 5         |
| Use of Questionnaire                                                          | 5         |
| SETUP AND MAINTENANCE                                                         | 6         |
| 1. Verify correct installation of the reminders definition, terms, and dialog | 7         |
| 2. Map local findings to the national Reminder Terms.                         | 9         |
| 3. Run the Reminder Test option after term definition mapping is completed    | 13        |
| 4. Use the Reminder Dialog options to edit the national (exported) dialog     | 13        |
| 5. Use the parameter ORWPCE EXCLUDE HEALTH FACTORS to exclude healt           | h factors |
| from the electronic encounter forms.                                          | 16        |
| 6. Verify that the reminder functions properly.                               | 17        |
| 7. Add the nationally distributed reminders to the CPRS Cover Sheet           | 18        |
| 8. Verify that the dialog functions properly                                  | 19        |
| Q & A – Helpful Hints                                                         | 22        |
| APPENDICES                                                                    | 24        |
| Appendix A: Reminder Definition                                               | 25        |
| Appendix B: Reminder Dialog                                                   | 31        |
| Appendix C: Reminder Terms                                                    | 37        |
| Appendix D: Health Factors                                                    | 43        |

# Introduction

#### **Purpose of Project**

Distribute a new Clinical Reminder, *Iraq & Afghan Post-Deployment Screen*, which identifies veterans of Operation Enduring Freedom in Afghanistan and Operation Iraqi Freedom, and tracks and documents when care has been delivered.

#### Background

Shortly after September 11, 2001, military personnel began deploying to Southwest Asia to liberate Afghanistan. In late 2002, additional military personnel were deployed to this region to liberate Iraq. Operation Enduring Freedom in Afghanistan and Operation Iraqi Freedom produced a new generation of war veterans, who are at increased risk of both medical and psychological illnesses due to complex deployment-related exposures. It is therefore important to screen these war veterans for unique health risks.

Because VA is in the forefront of electronic medical record keeping, computer-driven "clinical reminders" are an ideal approach to provide targeted health care to the veterans of recent conflicts in Southwest Asia. Clinical reminders are clinical decision support tools that assist healthcare providers in complying with recommended care. VA's Computerized Patient Record System (CPRS) supports automated clinical reminders that assist clinical decision-making and instruct providers about appropriate care by providing links to educational materials. Electronic clinical reminders additionally improve documentation and follow-up by allowing providers to easily view when certain tests or evaluations were performed, as well as track and document when care has been delivered.

There are a number of benefits to creating nationally mandated clinical reminders. National reminders help standardize health care and ensure that experts have had input into how clinical care is delivered. Furthermore, national reminders facilitate system-wide assessment of performance and quality of care, because of reporting mechanisms built into the CPRS clinical reminder system.

A newly developed national clinical reminder – *Iraq & Afghan Post-Deployment Screen* – is designed to aid VA health care providers who are evaluating veterans of the recent conflicts in Southwest Asia. This clinical reminder will help to provide new combat veterans with ongoing, high quality health care in an environment structured to their unique needs and status. Although Iraqi Freedom veterans are eligible for the Gulf War Registry, clinical registries only assess veterans on the one occasion when they volunteer for a special examination. A much better approach is to assure that all members of a unique group of veterans receive specialized care from the time they first present to a VA health care facility.

#### Guidance

a. Identifying Veterans for the Afghanistan and Iraq Clinical Reminder

Reminders are designed to apply to a given population and appear on a patient's CPRS screen, based on patient criteria found in a definable data field within CPRS VistA. Once the Afghanistan and Iraq clinical reminder software patch is installed and the reminder is activated at a local facility, it will appear on the CPRS cover sheet for veterans presenting to a VA health care facility who served in the U.S. military after September 11, 2001. Identified veterans will then be asked specifically whether they served on the ground, nearby coastal waters, or in the air over Afghanistan and/or Iraq after September 11, 2001, when these deployments began. If the veteran answers yes, the rest of the reminder dialog will appear on the computer screen for completion by the health care provider.

b. Preventing duplication

Because of increasingly widespread use of electronic clinical reminders across VA, there is concern that continued implementation of new reminders will cause undue burden to health care providers. To prevent duplication and unnecessary work, a health factor will be available that allows this Afghanistan and Iraq clinical reminder to be completed just once in the lifetime of a veteran. Importantly, the *Iraq & Afghan Post-Deployment Screen* will satisfy current clinical reminders for depression, alcohol abuse, and PTSD until the scheduled interval lapses for re-administration of these reminders. Consequently, veterans will not be asked the same questions again soon after the completion of this clinical reminder.

c. Resolving the Iraq & Afghan Post-Deployment Screen

(1) Once a reminder is generated, it needs to be resolved or it will remain active. Reminders designate specific tasks or evaluations that need to be done or specific information that needs to be provided, and designate what information, evaluation, or test results will turn off the reminder. Consequently, the reminder may trigger the ordering of additional tests. Alternately, information provided as a result of the reminder may be sufficient to resolve it. This is the case for the Iraq and Afghanistan clinical reminder, which only involves specific screening questions. However, positive responses to these questions should direct the health care provider to perform a more extensive clinical evaluation or, in some cases, to order additional diagnostic tests.

(2) For the Iraq and Afghanistan clinical reminder, all questions in the reminder will have to be answered before it is resolved. The questions in this reminder address long-term medical and psychological health risks among veterans of recent conflicts in Afghanistan and Iraq. Reminders are programmed so that when they are resolved, specific information from the reminder is automatically downloaded into a progress note.

## Patch 21 (PXRM\*1.5\*21)

PXRM\*1.5\*21 releases one new NATIONAL reminder, dialog, and computed finding required for the Iraq & Afghan project. They will be placed in the REMINDER EXCHANGE file (#811.8).

#### **Installation of the patch will employ the** Reminder Exchange **functionality to automatically** install these reminders/dialog and their components.

Reminder Exchange will automatically overwrite any identical components.

Documentation for related guidelines can be found at:

| Guideline                             | Address                                             |
|---------------------------------------|-----------------------------------------------------|
| VA/DOD Guidelines - Office of Quality | http://www.oqp.med.va.gov/cpg/cpg.htm               |
| and Performance                       |                                                     |
| VA/DOD Depression Guideline           | http://www.oqp.med.va.gov/cpg/MDD/MDD_Base.htm      |
|                                       |                                                     |
| VA/DOD Medically Unexplained          | http://www.oqp.med.va.gov/cpg/cpgn/mus/mus_base.htm |
| Symptoms: Pain and Fatigue            |                                                     |
| Post Deployment Health Evaluation and | http://www.oqp.med.va.gov/cpg/PDH/PDH_base.htm      |
| Management                            |                                                     |
| VA/DOD Substance Abuse Guideline      | http://www.oqp.med.va.gov/cpg/SUD/SUD_Base.htm      |
|                                       |                                                     |
| VA Environmental Agents Service       | http://vaww.va.gov/environagents/                   |
|                                       |                                                     |

### Impact on Sites

#### Setup and implementation by local team

The following steps may be required after the reminders patch PXRM\*1.5\*21 has been installed on the system:

- 1. Clinicians and CPRS/Reminder CACs will need to be informed about the new reminder and dialog.
- 2. Reminder CACs may need to map certain national Reminder Terms to identify local processing for documenting the Iraq & Afghan Post Deployment screen.

As with all National Reminders, the Iraq & Afghan Post Deployment screen reminder is built with reminder terms instead of individual health factors or other finding types. This allows a site to continue to use findings that already exist on the host system as data elements and to relate these local findings to the national terms. The individual health factors that match the reminder term are also distributed with the patch, so that a site that does not have a local finding can use the nationally distributed health factors to collect data.

3. Edit the reminder dialog, if necessary. After you have mapped the local findings to the national terms, you can continue to use your local findings as the data elements that are captured *or* use the national findings that are already mapped to the national terms.

To use your local findings, edit the reminder dialog by first identifying the elements that allow that data element to be collected, and then changing the finding item for that element to the local finding. Directions are provided later in this manual.

NOTE: The only way national reminders and dialogs can be modified is by changing the finding items in the nationally distributed elements to use your local finding items instead of the nationally distributed ones. You can also copy and rename the national reminder and dialog, as long as terms are correctly mapped to the national ones.

NOTE: It isn't necessary to autogenerate a dialog for this reminder, as the dialog is included in the packed reminder. You only need to activate/link the dialog.

### **Potential Issues**

- On initial intake, these patients will have this reminder and any local reminders for Depression, Alcohol, and PTSD screening also due and displayed.
   Duplication potential.
- AUDIT-C cannot be made mandatory.
  - If a patient refuses to take the AUDIT C, the reminder will remain due.
- Template field text is deleted by the software if additional reminders are processed after the one with the template field. This is a known bug in the software, which we hope will be fixed soon.
  - In the meantime, clinicians should be instructed to click the Finish Button only and not click on Next or Back. Clicking the Next or Back button is where the text in the progress note gets lost. Do not edit the dialog to remove the template fields unless this becomes a major problem.

#### Use of Questionnaire

- Many sites use paper-based questionnaires to collect data from patients.
- This may be more efficient than having the staff sit with the patient and read questions to the patient.
- A sample is posted on the Clinical Reminders web page.
- Data entry issues data may be entered before the patient sees the provider, and the provider may not be aware of positive responses.

# Setup and Maintenance

After installing the Iraq & Afghan Post Deployment screen reminder, follow the steps beginning on the next page to implement the reminder and dialog for this project.

#### **Reminder Summary**

**COHORT:** Veterans with separation date after 9/11/01. This finding is part of the reminder term: IRAQ/AFGHAN PERIOD OF SERVICE and is determined by a computed finding.

**RESOLUTION:** Entry of a health factor for NO IRAQ/AFGHAN SERVICE, which is found in the reminder term IRAQ/AFGHAN SERVICE NO, will resolve the reminder. If the veteran served in Iraq or Afghanistan (IRAQ/AFGHAN SERVICE), then all the other items are required to resolve the reminder:

- 1) Screen for PTSD,
- 2) Screen for depression,
- 3) Screen for alcohol use,
- 4) All 4 screening questions related to infectious diseases and other symptoms.

An entry of IRAQ/AFGHAN SERVICE on the reminder dialog then requires all of the screening questions to be answered.

All of the individual elements of the screening tool are exported with attached health factors and reminder terms. The national health factors and reminder terms for the 2-question depression screen are used for the depression screening.

The reminder dialog for alcohol screening allows the use of the standard AUDIT-C tool from the Mental Health package or entry of a refusal or entry of a health factor for no alcohol in the past year. The reminder term for ALCOHOL USE SCREEN contains the AUDIT-C and CAGE from the Mental Health package, the health factor for no alcohol use in the past year, and the health factor for refusal.

Additional health factors are included for PTSD screening and for the Infectious Diseases/Chronic symptoms screening. If your site does PTSD screening, then you will need to map your local health factors to the national PTSD reminder term (PTSD SCREEN) that is exported with this reminder.

The Health Factors for all of these screens should be entered in the site parameters as ones that cannot be added outside of a reminder dialog. Use the parameter ORWPCE EXCLUDE HEALTH FACTORS to exclude these from the electronic encounter forms. Entry of these health factors should ONLY occur during reminder dialog use.

### **Setup Steps**

#### 1. Verify correct installation of the reminders definition, terms, and dialog.

a. Using *Inquire about Reminder Definition* on the Reminder Management Menu, ensures that the Iraq & Afghan Post Deployment Screen reminder definition has been installed. Review the reminder. (Reviewing the reminder definition will help you understand how it uses reminder terms.) *Do not make any changes to these reminders*. If necessary for local usage, you may copy the national reminder and create a local reminder; then make any desired changes to the local copy.

```
Select Reminder Managers Menu Option: RM Reminder Definition Management

RL List Reminder Definitions

RI Inquire about Reminder Definition

RE Add/Edit Reminder Definition

RC Copy Reminder Definition

RA Activate/Inactivate Reminders

Select Reminder Definition Management Option: RI Inquire about Reminder

Definition

Select Reminder Definition: VA-Iraq & Afghan Post Deployment screen

(reminder definition displayed)
```

- b. Using the Term Inquiry option on the Term Management Menu, verify that the following terms are on your system:
  - ALCOHOL USE SCREEN
  - DEPRESSION SCREEN NEGATIVE
  - DEPRESSION SCREEN POSITIVE
  - GI SYMPTOMS (IRAQ/AFGHANISTAN)
  - IRAQ/AFGHAN PERIOD OF SERVICE
  - IRAQ/AFGHAN SERVICE
  - IRAQ/AFGHAN SERVICE NO
  - OTHER SYMPTOMS (IRAQ/AFGHANISTAN)
  - PERSISTENT RASH (IRAQ/AFGHANISTAN)
  - PTSD SCREEN
  - UNEXPLAINED FEVER (IRAQ/AFGHANISTAN)

```
Select Reminder Managers Menu Option:TRMReminder Term ManagementTLList Reminder TermsTIInquire about Reminder TermTEReminder Term EditTCCopy Reminder TermSelect Reminder Term Management Option:TI Inquire about Reminder TermSelect Reminder Term:Alcohol Use Screen
```

#### VA FileMan Print from the Reminder Term File

You can also run a VA FileMan Print from the Reminder Term File (#811.5) that sorts by name, and then prints name, finding, and condition. This is a useful list, especially when needing to map many tests and you're not sure what values have been defined.

#### Example

```
Print File Entries
OUTPUT FROM WHAT FILE: REMINDER TERM
SORT BY: NAME// <Enter>
START WITH NAME: FIRST// <Enter>
FIRST PRINT FIELD:
READ ACCESS: @// <Enter>
WRITE ACCESS: @// <Enter>
FIRST PRINT FIELD: NAME// <Enter>
THEN PRINT FIELD: FINDINGS//<Enter>
                                 (multiple)
 THEN PRINT FINDINGS SUB-FIELD: FINDING ITEM// <Enter>
 THEN PRINT FINDINGS SUB-FIELD: CONDITION// <Enter>
 THEN PRINT FINDINGS SUB-FIELD: <Enter>
THEN PRINT FIELD:
Heading (S/C): REMINDER TERM LIST// <Enter>
STORE PRINT LOGIC IN TEMPLATE:
DEVICE: 0;;99 TELNET Right Margin: 80//<Enter>
REMINDER TERM LIST
                                          Apr 30, 2002 11:03 PAGE 1
NAME
   FINDING ITEM
                               CONDITION
_____
ALANINE AMINO (ALT) (SGPT)
   ALT
BILIRUBIN
   BILIRUBIN, TOTAL
Etc.
```

c. Verify that the reminder dialog is installed on your system. Use CV, Change View, to see dialogs.

| Select Reminder Dialog Manageme                                                                   | ent Option: <b>DI</b> Reminder Dialogs                  |
|---------------------------------------------------------------------------------------------------|---------------------------------------------------------|
| Dialog List De                                                                                    | c 04, 2003@09:51:20 Page: 12 of 13                      |
| REMINDER VIEW (ALL REMINDERS BY                                                                   | ( NAME )                                                |
| Item Reminder Name                                                                                | Linked Dialog Name & Dialog Status                      |
| 14 BLOOD PRESSURE CHECK<br>16 CFTEST                                                              | COPY OF BLOOD PRESSURE CHEC Disabled<br>CFTEST Disabled |
| + Enter ?? for more acti                                                                          | .ons >>>                                                |
| ARAll remindersLRCVChange ViewRNSelect Item: Next Screen//CVSearch for: Iraqsearching for 'Iraq'. | Linked Reminders QU Quit<br>Name/Print Name             |

| Dialog List Dec 04, 2003@                  | 09:51:20 Page: 12 of 13              |
|--------------------------------------------|--------------------------------------|
| DIALOG VIEW (REMINDER DIALOGS - SOURCE REM | INDER NAME)                          |
|                                            |                                      |
| +Item Reminder Dialog Name                 | Source Reminder Status               |
| 179 VA-IRAQ & AFGHANISTAN POST DEPLOYMEN   | T S VA-IRAQ & AFGHAN POST-DEP Linked |
| 180 VA-MST SCREENING                       | *NONE* Linked                        |
| 181 VA-PNEUMOVAX                           | VA-PNEUMOVAX Linked                  |
| 182 VA-PPD                                 | VA-PPD Disabled                      |
| 183 VA-PSA                                 | VA-PSA Disabled                      |
| 184 VA-SEATBELT EDUCATION                  | VA-SEATBELT EDUCATION Disabled       |
| 185 VA-WH MAMMOGRAM REVIEW RESULTS         | VA-WH MAMMOGRAM REVIEW RE Linked     |
| 186 VA-WH MAMMOGRAM SCREENING              | VA-WH MAMMOGRAM SCREENING Linked     |
| 187 VA-WH PAP SMEAR REVIEW RESULTS         | VA-WH PAP SMEAR REVIEW RE Linked     |
| 188 VA-WH PAP SMEAR SCREENING              | VA-WH PAP SMEAR SCREENING Linked     |
| + + Next Screen - Prev Screen              | ?? More Actions >>>                  |
| Find Next 'Iraq'? Yes// n NO               |                                      |
|                                            |                                      |

**NOTE**: Do not autogenerate dialogs for the reminder. A Dialog is included with the packed reminder installation.

#### 2. Map local findings to the national Reminder Terms.

Option: Reminder Term Management on the Reminder Management Menu.

Before using the reminder, map the local findings your site uses to represent the national reminder terms, if necessary.

- Prepare a list of your local findings health factors, taxonomies, etc. that you use to represent terms.
- Review the national term definitions (see Appendix C or use the options on the Reminder Term Management menu), to compare these to what you are using locally to represent terms.

#### **Purpose of National Terms**

- Terms are used to define a general concept that can be used on a national level
- Terms allow sites the ability to link existing local or VISN findings to the national term.

#### **Term Mapping**

These are the only terms that are included in the reminders and all of the exported health factors and education topics fall into one of these terms.

- ALCOHOL USE SCREEN
- DEPRESSION SCREEN NEGATIVE
- DEPRESSION SCREEN POSITIVE
- GI SYMPTOMS (IRAQ/AFGHANISTAN)
- IRAQ/AFGHAN PERIOD OF SERVICE
- IRAQ/AFGHAN SERVICE
- IRAQ/AFGHAN SERVICE NO
- OTHER SYMPTOMS (IRAQ/AFGHANISTAN)
- PERSISTENT RASH (IRAQ/AFGHANISTAN)
- PTSD SCREEN
- UNEXPLAINED FEVER (IRAQ/AFGHANISTAN)

If desired, add local Health Factors or education topics representing these terms.

| Term                       | Mapping                                               |
|----------------------------|-------------------------------------------------------|
| ALCOHOL USE SCREEN         | Add: Any local health factors for AUDT-C, refusal     |
|                            | of alcohol screening, or no alcohol in the past year. |
|                            | The Mental Health tests for AUDIT-C and CAGE          |
|                            | the 10 question AUDIT then this should also be        |
|                            | added to this term                                    |
| DEPRESSION SCREEN NEGATIVE | Should already be mapped based on the national        |
|                            | MH reminders. The national health factor is           |
|                            | included in this term as well as all of the           |
|                            | appropriate Mental Health tests. Any local health     |
|                            | factors for negative depression screening should      |
|                            | have already been mapped to this term when the        |
|                            | national MH reminders were installed.                 |
|                            | Do not include any health factors that represent      |
|                            | non-specific results of depression screening. For     |
|                            | example, a health factor of 'Depression Screen        |
|                            | Done' is NOT appropriate to add to this term.         |
| DEPRESSION SCREEN POSITIVE | Should already be mapped based on the national        |
|                            | MH reminders. The national health factor is           |
|                            | included in this term as well as all of the           |
|                            | appropriate Mental Health tests. Any local health     |
|                            | factors for positive depression screening should      |
|                            | have already been mapped to this term when the        |
|                            | national MH reminders were installed.                 |
|                            | Do not include any health factors that represent      |
|                            | non-specific results of depression screening. For     |
|                            | example, a health factor of Depression Screen         |
|                            | Done is NOT appropriate to add to this term.          |
| GI SYMPTOMS                | This term represents the information collected        |
| (IRAQ/AFGHANISTAN)         | from the reminder dialog that the question related    |
|                            | to GI symptoms has been answered. Separate            |
|                            | nealth factors representing positive and negative     |
|                            | answers to the question are included in this term.    |
|                            | included in this reminder dialog. NO additional       |
|                            | health factors or items should be added to this       |
|                            | terms                                                 |
|                            |                                                       |

| Term                                            | Mapping                                               |
|-------------------------------------------------|-------------------------------------------------------|
| IRAQ/AFGHAN PERIOD OF SERVICE                   | This term contains a computed finding that            |
|                                                 | determines if the patient's most recent service       |
|                                                 | separation date was after 9/11/01. The computed       |
|                                                 | finding is included to define the cohort of patients  |
|                                                 | who need to be asked about service in the combat      |
|                                                 | arena.                                                |
| IRAQ/AFGHAN SERVICE                             | This term contains the health factor that is entered  |
|                                                 | from the dialog if the patient did, in fact, serve in |
|                                                 | the combat arena (on the ground, in the air or at     |
|                                                 |                                                       |
| IRAQ/AFGHAN SERVICE NO                          | This term contains the health factor that is entered  |
|                                                 | from the dialog if the patient did not serve in the   |
|                                                 | compat arena (on the ground, in the air or at sea).   |
| OTHER SYMPTOMS                                  | This health factor resolves the refinited.            |
| $(IP \land O \land AECH \land NIST \land N)$    | from the reminder dialog that the question related    |
|                                                 | to fatigue headaches etc has been answered            |
|                                                 | Separate health factors representing positive and     |
|                                                 | negative answers to the question are included in      |
|                                                 | this term. Unless a site is already asking the        |
|                                                 | specific question included in this reminder dialog.   |
|                                                 | NO additional health factors or items should be       |
|                                                 | added to this term.                                   |
| PERSISTENT RASH                                 | This term represents the information collected        |
| (IRAQ/AFGHANISTAN)                              | from the reminder dialog that the question related    |
|                                                 | to persistent rashes or skin ulcers has been          |
|                                                 | answered. Separate health factors representing        |
|                                                 | positive and negative answers to the question are     |
|                                                 | included in this term. Unless a site is already       |
|                                                 | asking the specific question included in this         |
|                                                 | reminder dialog, NO additional health factors or      |
|                                                 | items should be added to this term.                   |
| PISD SCREEN                                     | If your site does PISD screening, map any local       |
|                                                 | nearth factors or exams that represent positive or    |
| LINEVDI AINED EEVED                             | This term represents the information collected        |
| $(IP \land O \land A E G H \land NIST \land N)$ | from the reminder dialog that the question related    |
|                                                 | to unexplained fever has been answered. Separate      |
|                                                 | health factors representing positive and negative     |
|                                                 | answers to the question are included in this term     |
|                                                 | Unless a site is already asking the specific question |
|                                                 | included in this reminder dialog. NO additional       |
|                                                 | health factors or items should be added to this       |
|                                                 | term.                                                 |

NOTE: It isn't necessary to enter an Effective Period when mapping terms, as this is already in the reminder definition. Entry of an Effective Period on a Reminder Term will override the Effective Period defined on the Reminder Definition.

Example: Mapping a Local Health Factor Finding to the National Reminder Term

| Select Reminder Term Management Option: <b>te</b> Reminder                                                                                                    | Term Edit                                                                                                    |
|----------------------------------------------------------------------------------------------------|----------------------------------------------------------------------------------------------------|
| Select Reminder Term: <b>PTSD SCREEN</b> NATIONAL<br>OK? Yes// (Yes)                                                                                                    |                                                                                                    |
| Select FINDING ITEM: PTSD SCREEN POSITIVE//<br>FINDING ITEM: (your health factor is displayed)<br>EFFECTIVE PERIOD:<br>USE INACTIVE PROBLEMS:<br>WITHIN CATEGORY RANK:<br>EFFECTIVE DATE: | Enter local health factors or<br>exams that your site uses to<br>represent positive or negative<br>screens for PTSD. |
| MH SCALE:<br>CONDITION:<br>CONDITION CASE SENSITIVE:<br>RX TYPE:<br>Select FINDING ITEM:                                                                                                  |                                                                                                    |

**3.** Run the Reminder Test option after term definition mapping is completed. Review the results of patient data with each of the findings mapped to the term. *Option: Reminders Test* on the *Reminder Managers Menu* 

Select Reminder Managers Menu Option: **RT** Reminder Test Select Patient: **CRPATIENT,ONE** 4-30-44 666680999 YES EMPLOYEE Enrollment Priority: GROUP 5 Category: IN PROCESS End Date: Select Reminder: **Iraq & Afghan Post Deployment Screen** 

**NOTE: See the Clinical Reminders Manager Manual for descriptions of the different elements of the test output.** 

#### 4. Use the Reminder Dialog options to edit the national (exported) dialog.

Once you have mapped the local findings to the national terms, you can then decide if you want to continue to use your local findings as the data elements that are captured, or if you want to use the national findings that are already mapped to the national terms.

If you want to continue to use your local findings, then be sure to edit the reminder dialog by identifying the element that allows for that data element to be collected. Change the finding item for that element to the local finding. The national reminders and dialogs can *only* be changed by changing the finding item in the nationally distributed elements to use your local finding item instead of the nationally distributed one.

#### Steps to add or edit dialog elements:

a. Select Dialog management (DM) from the Reminders Manager Menu, then select Dialog (DI):

Select Reminder Managers Menu Option: **DM** Reminder Dialog Management DP Dialog Parameters ... DI Reminder Dialogs

Select Reminder Dialog Management Option: **DI** Reminder Dialogs

| Dialog List                | Nov 20,    | 2003@08:40:01       | Page:       | 1 of   | 21  |
|----------------------------|------------|---------------------|-------------|--------|-----|
| REMINDER VIEW (ALL REMIND  | ERS BY NAI | ME)                 |             |        |     |
|                            |            |                     |             |        |     |
| Item Reminder Name         |            | Linked Dialog Nar   | ne & Dialog | Status |     |
| 1 757 NUR ALCOHOL USE SCH  | REEN       | 757 ALCOHOL USE S   | SCREEN      |        |     |
| 2 757 NUR SEATBELT & ACCI  | IDENT AVOI | ID 757 SEATBELT AND | ACCIDENT A  |        |     |
| 3 A A BLOOD EXPOSURE       |            |                     |             |        |     |
| 4 A A PAIN VITAL SIGN      |            | VA-PAIN SCREEN AI   | ND HX       |        |     |
|                            |            |                     |             |        |     |
| + Enter ?? for more a      | actions    |                     |             |        | >>> |
| AR All reminders LR        | Linked     | Reminders QU Q      | Quit        |        |     |
| CV Change View RN          | Name/Pr    | rint Name           |             |        |     |
| Select Item: Next Screen// |            |                     |             |        |     |

b. Change the view (CV) to Reminder Dialogs.

| Select Item: Next                                         | Screen// cv                                                           |                                  |         |  |  |
|-----------------------------------------------------------|-----------------------------------------------------------------------|----------------------------------|---------|--|--|
| Select one of                                             | the following:                                                        |                                  |         |  |  |
| D                                                         | Reminder Dialogs                                                      |                                  |         |  |  |
| Е                                                         | Dialog Elements                                                       |                                  |         |  |  |
| F                                                         | Forced Values                                                         |                                  |         |  |  |
| G                                                         | Dialog Groups                                                         |                                  |         |  |  |
| P                                                         | Additional Prompts                                                    |                                  |         |  |  |
| R                                                         | Reminders                                                             |                                  |         |  |  |
| RG                                                        | Result Group (Mental Heal                                             | th)                              |         |  |  |
| RE                                                        | Result Element (Mental He                                             | alth)                            |         |  |  |
| TYPE OF VIEW: R// (<br>Dialog List<br>DIALOG VIEW (REMINI | d Reminder Dialogs<br>Dec 04, 2003@09:<br>DER DIALOGS - SOURCE REMIND | 51:20 Page: 12<br>PER NAME)      | 2 of 13 |  |  |
|                                                           |                                                                       |                                  |         |  |  |
| Item Reminder Dia                                         | log Name                                                              | Source Reminder                  | Status  |  |  |
| 1 5/1B                                                    |                                                                       | SMOKING CESSATION EDUCAT         |         |  |  |
| 2 3714<br>2 757 AT COHOT 1                                | ILCE CODEEN                                                           | 757 NUR ALCOHOL USE SCREE Linked |         |  |  |
| 4 757 SEATBELT                                            | AND ACCIDENT AVOIDANCE                                                | 757 NUR SEATBELT & ACCIDE Linked |         |  |  |
| 5 A A PAIN SCR                                            | EEN AND INTERVENTION                                                  | *NONE*                           |         |  |  |
| 6 A A SG PAIN                                             | HISTORY DIA                                                           | ZZPJH REMINDER                   |         |  |  |
|                                                           |                                                                       |                                  |         |  |  |
| + Enter ??                                                | for more actions                                                      |                                  | >>>     |  |  |
| AD Add Reminder                                           | Dialog PT List/Print All                                              | QU Quit                          |         |  |  |
| CV Change View                                            | RN Name/Print Nam                                                     | le                               |         |  |  |
| Select Item: Next                                         | Screen// SL                                                           |                                  |         |  |  |
| Search for: Iraq                                          |                                                                       |                                  |         |  |  |
| searching for `                                           | Iraq'.                                                                |                                  |         |  |  |

c. Enter SL for Search List, to jump to the Iraq dialog. Select the dialog number to see details.

| Dialog List Dec                     | 04, 2003@09:51:20 Pa          | .ge: 12 of 13     |
|-------------------------------------|-------------------------------|-------------------|
| DIALOG VIEW (REMINDER DIALOGS -     | OURCE REMINDER NAME)          |                   |
|                                     |                               |                   |
| +Item Reminder Dialog Name          | Source Reminder               | Status            |
| 179 VA-IRAQ & AFGHANISTAN POST      | DEPLOYMENT S VA-IRAQ & AFGHAN | I POST-DEP Linked |
| 180 VA-MST SCREENING                | *NONE *                       | Linked            |
| 181 VA-PNEUMOVAX                    | VA-PNEUMOVAX                  | Linked            |
| 182 VA-PPD                          | VA-PPD                        | Disabled          |
| 183 VA-PSA                          | VA-PSA                        | Disabled          |
| 184 VA-SEATBELT EDUCATION           | VA-SEATBELT EDUC              | CATION Disabled   |
| 185 VA-WH MAMMOGRAM REVIEW RES      | LTS VA-WH MAMMOGRAM           | REVIEW RE Linked  |
| 186 VA-WH MAMMOGRAM SCREENING       | VA-WH MAMMOGRAM               | SCREENING Linked  |
| 187 VA-WH PAP SMEAR REVIEW RES      | LTS VA-WH PAP SMEAR           | REVIEW RE Linked  |
| 188 VA-WH PAP SMEAR SCREENING       | VA-WH PAP SMEAR               | SCREENING Linked  |
| + + Next Screen - Prev              | Screen ?? More Actions        | >>>               |
| Find Next 'Iraq'? Yes// <b>n</b> NO |                               |                   |
| Select Item: Next Screen// 179      |                               |                   |

| Dialog | g Edit List Dec 16, 2003@10:01:04                | Page: 1 of 5                 |
|--------|--------------------------------------------------|------------------------------|
| REMINI | DER DIALOG NAME: VA-IRAQ & AFGHANISTAN POST DEP  | LOYMENT SCREEN [NATIONAL] *L |
| Item   | Seq. Dialog Details/Findings                     | Туре                         |
| 1      | 5 TEXT OIF INTRO AND WEB                         | element                      |
|        | Finding: *NONE*                                  |                              |
| 2      | 20 GP OIF COMBAT SERVICE YES/NO                  | group                        |
| 3      | Finding: NONE^<br>20 5 CD OIE COMBAT SERVICE NO  | aroun                        |
| 5      | Finding: NO TRAC/AFGHAN SERVICE (HEALTH          | FACTOR)                      |
| 4      | 20.10 GP OIF COMBAT SERVICE YES                  | group                        |
| _      | Finding: IRAQ/AFGHAN SERVICE (HEALTH FA          | CTOR)                        |
| 5      | 20.10.25 GP OIF PTSD                             | group                        |
|        | Finding: *NONE*                                  |                              |
| 6      | 20.10.25.15 GP OIF PTSD QUESTIONS                | group                        |
|        | Finding: *NONE*                                  |                              |
| 7      | 20.10.25.15.5 TEXT OIF PTSD QUESTIONS            | element                      |
|        | Finding: *NONE*                                  |                              |
| 8      | 20.10.25.15.10 GP OIF PTSD SCREEN RESULTS        | group                        |
| +      | + Next Screen - Prev Screen ?? More Ac           | tions >>>                    |
| CO (   | Copy Dialog DT Dialog Text                       | RI Reminder Inquiry          |
| DD I   | Detailed Display ED Edit/Delete Dialog           | QU Quit                      |
| DP I   | Progress Note Text INQ Inquiry/Print             |                              |
| Select | t Sequence: Next Screen// <b><enter></enter></b> |                              |

d. Make edits, as needed, by entering the dialog element number.

Dec 16, 2003@10:01:04 Dialog Edit List Page: 2 of 5 REMINDER DIALOG NAME: IRAQ & AFGHANISTAN POST DEPLOYMENT SCREEN +Item Seq. Dialog Summary 9 20.10.25.15.10.5 Element: VA-HF OIF PTSD NEGATIVE 10 20.10.25.15.10.10 Element: VA-HF OIF PTSD POSITIVE 11 20.10.35 Group: VA-GP OIF DEPRESSION SCREEN 12 20.10.35.10 Group: VA-GP DEP SCREEN PRIME MD 20.10.35.10.5 Element: VA-HF DEP 2 QUESTION NEG 13 14 20.10.35.10.10 Element: VA-HF DEP 2 OUESTION POS 15 20.10.45 Group: VA-GP OIF ALCOHOL SCREEN + Next Screen - Prev Screen ?? More Actions + >>> ADD Add Element/Group INQ Inquiry/Print Dialog Summary DS Dialog Overview CO Copy Dialog DO QU Quit DD Detailed Display DTDialog Text DP Progress Note Text ED Edit/Delete Dialog Select Item: Next Screen// 9 Select one of the following: Edit Е С Copy and Replace current element D Delete element from this dialog Select Dialog Element Action: E// <Enter> dit Dialog Element Type: E//<Enter> lement Current dialog element/group name: VA-HF OIF PTSD NEGATIVE Used by: VA-GP OIF PTSD SCREEN RESULTS (Dialog Group)

```
FINDING ITEM: PTSD SCREEN NEGATIVE// ZZPTSD
Searching for a EDUCATION TOPICS
Searching for a IMMUNIZATION
Searching for a SKIN TEST
Searching for a EXAM
Searching for a HEALTH FACTOR
ZZPTSD SCREEN NEGATIVE
...OK? Yes// <Enter> (Yes)
Select ADDITIONAL FINDINGS:
Input your edit comments.
Edit? NO// <Enter>
```

**5.** Use the parameter ORWPCE EXCLUDE HEALTH FACTORS to exclude health factors from the electronic encounter forms.

Enter the Health Factors for all of the screens in the site parameters as ones that cannot be added outside of a reminder dialog. Entry of these health factors should ONLY occur during reminder dialog use.

- ALCOHOL USE SCREEN
- DEPRESSION SCREEN NEGATIVE
- DEPRESSION SCREEN POSITIVE
- GI SYMPTOMS (IRAQ/AFGHANISTAN)
- IRAQ/AFGHAN PERIOD OF SERVICE
- IRAQ/AFGHAN SERVICE
- IRAQ/AFGHAN SERVICE NO
- OTHER SYMPTOMS (IRAQ/AFGHANISTAN)
- PERSISTENT RASH (IRAQ/AFGHANISTAN)
- PTSD SCREEN
- UNEXPLAINED FEVER (IRAQ/AFGHANISTAN)

This parameter is on the general parameter tool menu (XPAR), available on the CPRS Configuration (IRM) option.

NOTE: Since this is a Kernel option, some sites assign the menu separately from CPRS, or it may only be available to IRM staff. If you don't have access to it, check with your IRM office.

```
Select CPRS Configuration (IRM) Option: XX General Parameter Tools

LV List Values for a Selected Parameter

LE List Values for a Selected Entity

LP List Values for a Selected Package

LT List Values for a Selected Template

EP Edit Parameter Values

ET Edit Parameter Values with Template
```

```
Select General Parameter Tools Option: ep Edit Parameter Values
                            --- Edit Parameter Values ---
Select PARAMETER DEFINITION NAME: ORWPCE EXCLUDE HEALTH FACTORS Excluded
Health Factors
ORWPCE EXCLUDE HEALTH FACTORS may be set for the following:
     1UserUSR[choose from NEW PERSON]2LocationLOC[choose from HOSPITAL LOCATION]3ServiceSRV[choose from SERVICE/SECTION]4DivisionDIV[choose from INSTITUTION]5SystemSYS[MARTINEZ.MED.VA.GOV]
Enter selection: 5 System MARTINEZ.MED.VA.GOV
--- Setting ORWPCE EXCLUDE HEALTH FACTORS for System: SLC.MED.VA.GOV ---
Select Sequence: ?
There are currently no entries for Sequence.
Select Sequence: 1
Are you adding 1 as a new Sequence? Yes// <Enter> YES
Sequence: 1// <Enter> 1
Health Factor: NO IRAQ/AFGHAN SERVICE
Select Sequence: 2
Are you adding 2 as a new Sequence? Yes//<Enter> YES
Sequence: 2// <Enter>
Health Factor: IRAQ
    1 IRAQ/AFGHAN SERVICE
     2 IRAQ/AFGHANISTAN
CHOOSE 1-2: 1 IRAQ/AFGHAN SERVICE
```

#### 6. Verify that the reminder functions properly.

a. Run a Reminders Due Report to determine if the Iraq Clinical Reminder statuses reported are correct.

Option: Reminders Due on the Reminder Reports menu

This report can be displayed at the beginning of the day for patients being seen that day.

- The reminder can be used in a reminder report to evaluate clinics or stop codes on their adherence/compliance with that reminder.
- Reports can be run to list individual patient names for chart review on reasons that the guideline was not or could not be achieved.
- Clinics, stop codes, or divisions can be identified by summary reports using these reminders where there are differences in compliance or poor adherence to the guideline.

b. Use the Reminder Test option to test the reminders. Option: Reminders Test on the Reminder Management menu c. Use the clinical maintenance view in the CPRS GUI to ensure that the status of the reminder is appropriate.

#### 7. Add the nationally distributed reminders to the CPRS Cover Sheet

- a. Open a patient chart, click on the reminders clock, and when the available Reminders window opens, click on Action, and then select "Edit Cover Sheet Reminder List."
- b. When the Cover Sheet Reminder List opens, set the Cover sheet parameter level.

| Clinical Reminders and Reminder Categories Displayed on Cover Sheet |                  |                    |               |             |            |     |            |                 |
|---------------------------------------------------------------------|------------------|--------------------|---------------|-------------|------------|-----|------------|-----------------|
| Cover Sheet Reminders (Cumulative List)                             |                  |                    |               |             |            |     |            |                 |
| Reminder                                                            | Seq              | Level              |               |             |            | ~ ~ | Icon Le    | egend           |
| 🛨 🛅 VA-WH PAP                                                       | 10               | System             |               |             |            |     | Reminder ( | Category        |
| + 🗅 💡                                                               | 20               | System             |               |             |            | Ø   | Reminder   |                 |
| + 📆 Problem Drinking Screen (V                                      | 20               | Service            | MEDICINE      |             |            | +   | Add to Cov | ver Sheet       |
| 🕂 🧰 SUBSTANCE ABUSE                                                 | 30               | Service            | MEDICINE      |             |            | _   | Remove Fi  | om Cover Sheet  |
| - 🔂 Seat Belt Education (VA-SE                                      | 40               | Service            | MEDICINE      |             |            | æ   | Lock (can  | not be removed) |
| 🕂 📆 Pneumovax (VA-PNEUMOV                                           | 50               | User               | CRPROVIDER,0  | ONE         |            |     | `          |                 |
| + 🙀 PAIN SCREENING (VA-PAI                                          | 60               | User               | CRPROVIDER,   | ONE         | -          | Vie | w Cover Sh | eet Reminders   |
| I 🛨 🛗 VAA/H MAMMOGRAM                                               | 80<br>lect Cr    | liver<br>ver Sheel |               | vel to Disr | ulau / Edi | it  |            |                 |
|                                                                     |                  |                    |               |             | nay / Ca   | •   |            |                 |
| • System                                                            |                  |                    | C Location:   |             |            |     | <u> </u>   |                 |
| O Division:                                                         |                  | -                  | 🖸 User Class: |             |            |     | •          |                 |
| O Service: Medicine                                                 |                  | -                  | 🖸 User:       |             |            |     | -          |                 |
| Editing Cover Sheet Reminders for System                            |                  |                    |               |             |            |     |            |                 |
| Available Reminders & Categories System Level Reminders Seq         |                  |                    |               |             |            |     |            |                 |
|                                                                     |                  |                    | 🕂 🛅 VA-WH P   | 'AP         |            |     | 10         |                 |
|                                                                     | H (ZZA)<br>oooli |                    | + 🛍 💡         |             |            |     | 20         | -               |
| CRUSER, STATUS TEST (                                               | il ocal)         |                    |               |             |            |     |            | Sea # 1         |
| CRUSER, TEST CLASS                                                  | (2000)<br>ANTH(  | л                  |               |             |            |     |            | aed #           |
| CRUSER, TEST EDIT (Loca                                             | al)              |                    |               |             |            |     |            | + Add           |
| CRUSER, )IABETIC REVIEW                                             | / (Loca          | ŋ [ <u>-</u> ]     |               |             |            |     |            | - Remove        |
| AP-VA-WV PAP SMEAR SCF                                              | EENIN            | G 🚽                |               |             |            |     |            |                 |
|                                                                     |                  |                    |               |             |            |     |            | - Lock          |
|                                                                     |                  |                    |               |             | OK         |     | Cancel     | Apply           |

c. Locate the Iraq & Afghan Post Deployment Screen reminder and click the Add button (or double-click the reminder).

| Select Cover Sheet                           | Parameter Level to Display / Edit |        |            |
|----------------------------------------------|-----------------------------------|--------|------------|
| <ul> <li>System</li> </ul>                   | C Location: 1A(1&2)               | -      |            |
| O Division:                                  | O User Class:                     | -      |            |
| O Service: Medicine                          | O User:                           | •      |            |
| Editing Cover                                | Sheet Reminders for System        |        |            |
| Available Reminders & Categories             | System Level Reminders            | Sea    | A.         |
| 🛛 🤠 Influenza Immunization (VA-*INFLUENZ     |                                   | 10     |            |
| Informational Screening (INFORMATIO          |                                   | 20     | <b>.</b>   |
| 🚽 🧑 Iraq&Afghan Post-Deployment Screen ( 👘 🗭 | T 🛄                               | 20     |            |
| Ischemic HD/Post MI Follow Up (IHD F         |                                   |        | Seg # 1 🗧  |
| 🚽 🧑 Ischemic Heart Disease (Ischemic Hear    |                                   |        |            |
| 🛛 🖓 JG TOBACCO USE SCREEN (TOBACC 👘 📶        |                                   |        | + Add      |
| 🛛 🖓 JG-Hepatitis C Risk Assessment (JG-HE    |                                   |        | - Remove   |
| - 👸 JG-Weight (JG-WEIGHT - Local) 🛛 🧊        |                                   |        | - Helliove |
|                                              |                                   |        | 🕀 Lock     |
|                                              | 04                                | Consul | A 14       |
|                                              |                                   | Lancel | Apply      |

#### 8. Verify that the dialog functions properly

Test the Iraq & Afghan Post Deployment Screen Reminder dialog in CPRS, using either the exported dialog or your locally created dialog. Using point-and-click reminder resolution processing through CPRS GUI, verify the following:

- Correct Progress Note text is posted
- Finding Item gets sent to PCE
- Reminder is satisfied

Check the Clinical Maintenance component display in CPRS after testing dialogs to ensure that all the activities are tested are reflected in the clinical maintenance display.

#### Steps to test dialogs:

- 1. On the cover sheet, click on the Reminders icon.
- 2. Click on reminders in the Reminders box to see details of a reminder
- 3. Open the Notes tab and select New Note. Enter a title.
- 4. Open the Reminders drawer and review the contents.
- 5. Locate the Iraq & Afghan Post Deployment Screen reminder dialog and open it.
- 6. Check all the boxes, in different combinations, to see what happens.

| This template is designed to help identify health problems that are uniquely related to<br>military service in Afghanistan and Iraq during recent hazardous combat operations. The<br>questions target infectious diseases, mental health problems, and chronic symptoms, which<br>may develop in some veterans of Operation Enduring Freedom and Operation Iraqi Freedom.<br>SEVERAL WEB LINKS HAVE BEEN PROVIDED FOR REFERENCE.<br>Office of Quality < Performance: Clinical Practice Guidelines<br>Medically Unexplained Symptoms: Pain and Fatigue (VA/DOD Guideline)<br>Major Depressive Disorder (VA/DOD Cuideline)<br>Clinical Care: Mental Health<br>Outlines in Clinical Medicine<br>Environmental Agents Service<br>(also links to Veterans Health Initiatives)<br>Did the veteran serve in Iraq or Afghanistan<br>(Completion of screening required)<br>Complete all 4 screening tools<br>1. SCREEN FOR PTSD<br>answer all 4 questions<br>The matine reports service in Operation Iraqi Freedom or in<br>Agén.<br>CREEN NOTES<br>IraqéRéghan Post-Deployment Screen:<br>The patient reports service in Operation Iraqi Freedom or in<br>Afghanistan.<br>* COMPLETE SCREEN (IRAQ/AFGHANISTAN), IRAQ/AFGHAN SERVICE<br>* Inducates a Beguiged Field                                                                                                    | 🚝 Reminder I                                                                                                    | Resolution: Iraq&Afghan                                                                                             | Post-Deployment S | icreen       |                      |                                         | ×    |
|----------------------------------------------------------------------------------------------------|----------------------------------------------------------------------------------------------------|----------------------------------------------------------------------------------------------------|-------------------|--------------|----------------------|-----------------------------------------|------|
| SEVERAL WEB LINKS HAVE BEEN PROVIDED FOR REFERENCE.  Office of Quality & Performance: Clinical Practice Guidelines Medically Unexplained Symptoms: Pain and Patigue (VA/DOD Guideline) Major Depressive Disorder (VA/DOD Guideline) Clinical Care: Mental Health Outlines in Clinical Medicine Environmental Agents Service (also links to Veterans Health Initiatives)  Did the veteran serve in Iraq or Afghanistan, either on the ground or in the air above after September 11, 2001?  No - No service in or over Iraq or Afghanistan  Yes - Service in or over Iraq or Afghanistan  Complete all 4 screening tools  SCREEN FOR PTSD Clear Clinical Maint VistInfo < Back Next > Finish Cancel GREEN NOTES Iraq&Afghan Post-Deployment Screen: The patient reports service in Operation Iraqi Freedom or in Afghanistan. COMPLETE SCREEN (IRAQ/AFGHANISTAN), IRAQ/AFGHAN SERVICE  *Indicates a Required Field                                                                                                    | This template is designed to help identify health problems that are uniquely related to<br>military service in Afghanistan and Iraq during recent hazardous combat operations. The<br>questions target infectious diseases, mental health problems, and chronic symptoms, which<br>may develop in some veterans of Operation Enduring Freedom and Operation Iraqi Freedom. |                                                                                                    |                   |              |                      | ed to 🔺<br>5. The<br>5, which<br>eedom. |      |
| Office of Quality & Performance: Clinical Practice Guidelines         Medically Unexplained Symptoms: Pain and Fatigue (VA/DOD Guideline)         Major Depressive Disorder (VA/DOD Guideline)         Clinical Care: Mental Health         Outlines in Clinical Medicine         Minites in Clinical Medicine         Invironmental Agents Service         (also links to Veterans Health Initiatives)         Did the veteran serve in Iraq or Afghanistan, either on the ground or in the air above after September 11, 2001?         ○ No - No service in or over Iraq or Afghanistan         (Complete all 4 screening tools         1. SCREEN FOR PTSD         answer all 4 questions         Vest         Clear         ClinicalMaint         Visit Info         Vest         Agents For Person         IraqåAfghan Post-Deployment Screen:         The patient reports service in Operation Iraqi Freedon or in Afghanistan.         • OFDEN FOR PTSD         IraqåAfghan Post-Deployment Screen:         The patient reports service in Operation Iraqi Freedon or in Afghanistan.         • OFDEN FOR PTSD                                                                                                    | SEVERAL WEE                                                                                                    | B LINKS HAVE BEEN PR                                                                                                | DVIDED FOR REFER  | ENCE.        |                      |                                         |      |
| Major Depressive Disorder (VA/DOD Guideline)<br>Clinical Care: Mental Health<br>Outlines in Clinical Medicine<br>Environmental Agents Service<br>(also links to Veterans Health Initiatives)<br>Did the veteran serve in Iraq or Afghanistan, either on the ground or in the air above<br>after September 11, 2001?<br>No - No service in or over Iraq or Afghanistan<br>(ompletion of screening required)<br>complete all 4 screening tools<br>1. SCREEN FOR PISD<br>answer all 4 questions<br>The air wind, Aird, Screen:<br>The patient reports service in Operation Iraqi Freedom or in<br>Afghanistan.<br>CREEN NOTES<br>Iraq&Afghan Post-Deployment Screen:<br>The patient reports service in Operation Iraqi Freedom or in<br>Afghanistan.<br>COMPLETE SCREEN (IRAQ/AFGHANISTAN), IRAQ/AFGHAN SERVICE<br>* Indicates a Required Field                                                                                                    | Uffice of                                                                                                    | : Quality & Performan                                                                                               | nce: Ulinical Pr  | actice Guide | lines<br>Coddeldarab |                                         |      |
| Clinical Care: Mental Health<br>Outlines in Clinical Medicine<br>Environmental Agents Service<br>(also links to Veterans Health Initiatives)<br>Did the veteran serve in Iraq or Afghanistan, either on the ground or in the air above<br>after September 11, 2001?<br>No - No service in or over Iraq or Afghanistan<br>(completion of screening required)<br>complete all 4 screening tools<br>1. SCREEN FOR PTSD<br>answer all 4 questions<br>United Maint VistInfo < Back Next > Finish Cancel<br>CREEN NOTES<br>TragéAfghan Post-Beployment Screen:<br>The patient reports service in Operation Iraqi Freedom or in<br>Afghanistan.<br>complete SCREEN (IRAQ/AFGHANISTAN), IRAQ/AFGHAN SERVICE<br>* Indicates a Bequired Field                                                                                                    | Medically                                                                                                    | voccino Dicordor (U                                                                                                 | ns: Pain and Fat  | igue (VA/DOD | Guideline)           |                                         |      |
| Outlines in Clinical Medicine         Environmental Agents Service         (also links to Veterans Health Initiatives)         Did the veteran serve in Iraq or Afghanistan, either on the ground or in the air above after September 11, 2001?         Image: September 11, 2001?         Image: September 2001?         Image: September 2001?         Image: September 2001?         Image: September 2001?         Image: September 2001?         Image: September 2001?         Image: September 2001?         Image: September 2001?         Image: September 2001?         Image: September 2001?         Image: September 2001? <td< td=""><td>Clinical</td><td>Core: Mentel Heelth</td><td>k/DOD Guideline)</td><td></td><td></td><td></td><td></td></td<>                                                                                                    | Clinical                                                                                                    | Core: Mentel Heelth                                                                                                 | k/DOD Guideline)  |              |                      |                                         |      |
| Invironmental Agents Service         (also links to Veterans Health Initiatives)         Did the veteran serve in Iraq or Afghanistan, either on the ground or in the air above after September 11, 2001?         () No - No service in or over Iraq or Afghanistan (completion of screening required)         () Yes - Service in or over Iraq or Afghanistan (completion of screening required)         () Complete all 4 screening tools         1. SCREEN FOR PTSD         answer all 4 questions         () Lear         () Clear         () Clear                                                                                                    | Outlines                                                                                                    | in Clinical Medicing                                                                                                | _                 |              |                      |                                         |      |
| (also links to Veterans Health Initiatives)         Did the veteran serve in Iraq or Afghanistan, either on the ground or in the air above after September 11, 2001?         ○ No - No service in or over Iraq or Afghanistan                                                                                                    | Environme                                                                                                    | ental Agents Service                                                                                                | =                 |              |                      |                                         |      |
| Did the veteran serve in Iraq or Afghanistan, either on the ground or in the air above<br>after September 11, 2001?<br>No - No service in or over Iraq or Afghanistan<br>(completion of screening required)<br>complete all 4 screening tools<br>1. SCREEN FOR PTSD<br>answer all 4 questions<br>version of screening tools<br>1. SCREEN FOR PTSD<br>Clear Clinical Maint Visit Info < Back Next > Finish Cancel<br>CREEN NOTES<br>Iraq&Afghan Post-Deployment Screen:<br>The patient reports service in Operation Iraqi Freedom or in<br>Afghanistan.<br>CCDEVEN VOR PTSD<br>Health Factors: COMPLETE SCREEN (IRAQ/AFGHANISTAN), IRAQ/AFGHAN SERVICE<br>* Indicates a Required Field                                                                                                    | (also li                                                                                                    | nks to Veterans Hea.                                                                                                | lth Initiatives)  |              |                      |                                         |      |
| Did the veteran serve in Iraq or Afghanistan, either on the ground or in the air above<br>after September 11, 2001?  No - No service in or over Iraq or Afghanistan<br>(completion of screening required)<br>complete all 4 screening tools  SCREEN FOR PTSD  Clear Clinical Maint Visit Info < Back Next > Finish Cancel  CREEN NOTES  Iraq&Afghan Post-Deployment Screen: The patient reports service in Operation Iraqi Freedom or in<br>Afghanistan. COMPLETE SCREEN (IRAQ/AFGHANISTAN), IRAQ/AFGHAN SERVICE  * Indicates a Required Field                                                                                                    |                                                                                                    |                                                                                                    |                   |              |                      |                                         |      |
| Yes - Service in or over Iraq or Afghanistan<br>(completion of screening required)          complete all 4 screening tools         1. SCREEN FOR PTSD         answer all 4 questions         Unical Maint         Visit Info         Clear         Clinical Maint         Visit Info         Clear         Clinical Maint         Visit Info         Clear         Clinical Maint         Visit Info         Kack         Next >         Finish         Cancel         GREEN NOTES         IraqéAfghan Post-Beployment Screen:         The patient reports service in Operation Iraqi Freedom or in         Afghanistan.         +         CEPEREN ROP DECO                                                                                                    | Did the vet<br>after Sept<br>O No - N                                                                                                    | Did the veteran serve in Iraq or Afghanistan, either on the ground or in the air above<br>after September 11, 2001? |                   |              |                      |                                         | oove |
| (completion of screening required)         complete all 4 screening tools         1. SCREEN FOR PTSD         answer all 4 questions         Unical Maint         Visit Info         Clear         Clinical Maint         Visit Info         Clear         Clinical Maint         Visit Info         CREEN NOTES         IraqéAfghan Post-Beployment Screen:         The patient reports service in Operation Iraqi Freedom or in         Afghanistan.         +         CCEREN KOP DECO         Health Factors:         COMPLETE SCREEN (IRAQ/AFGHANISTAN), IRAQ/AFGHAN SERVICE         * Indicates a Required Field                                                                                                    | • Yes -                                                                                                    | Service in or over                                                                                                  | Irag or Afghanis  | tan          |                      |                                         |      |
| complete all 4 screening tools         1. SCREEN FOR PTSD         answer all 4 questions         United Maint         Visit Info         Clear         Clinical Maint         Visit Info         Kack         Next >         Finish         Cancel         CREEN NOTES         IraqéAfghan Post-Beployment Screen:         The patient reports service in Operation Iraqi Freedom or in         Afghanistan.         1         CCPEREN FOR PTCD                                                                                                    |                                                                                                    | (co:                                                                                                    | mpletion of scre  | ening requir | ed)                  |                                         |      |
| 1. SCREEN FOR PTSD         answer all 4 questions         United Maint         Visit Info         Clear         Clinical Maint         Visit Info         Karsh         CREEN NOTES         IraqéAfghan Post-Deployment Screen:         The patient reports service in Operation Iraqi Freedom or in         Afghanistan.         1. CCPEENN FOR PTCD         Health Factors: COMPLETE SCREEN (IRAQ/AFGHANISTAN), IRAQ/AFGHAN SERVICE         * Indicates a Required Field                                                                                                    | -compl                                                                                                    | ete all 4 screening                                                                                                 | tools             |              |                      |                                         |      |
| answer all 4 questions         Clear       Clinical Maint         Visit Info       < Back                                                                                                    | 1. SC                                                                                                    | REEN FOR PISD                                                                                                    |                   |              |                      |                                         |      |
| Clear       Clinical Maint       Visit Info       K Back       Next >       Finish       Cancel         GREEN NOTES       Iraq&Afghan Post-Deployment Screen:       ImageAfghan Post-Deployment Screen:       ImageAfghan Post-Deployment Screen:       ImageAfghan Post-Deployment Screen:       ImageAfghan Post-Deployment Screen:         If patient reports service in Operation Iraqi Freedom or in       Afghanistan.       ImageAfghan Post-Deployment Screen:         I creptew one mrcm       ImageAfghan Post-Deployment Screen:       ImageAfghan Post-Deployment Screen:       ImageAfghan Post-Deployment Screen:         I creptew one mrcm       ImageAfghan Post-Deployment Post       ImageAfghan Post-Deployment Post       ImageAfghan Post-Deployment Post         I creptew one mrcm       ImageAfghan Post       ImageAfghan Post       ImageAfghan Post         I creptew one mrcm       ImageAfghan Post       ImageAfghan Post       ImageAfghan Post         I creptew one mrcm       ImageAfghan Post       ImageAfghan Post       ImageAfghan Post         I creptew one mrcm       ImageAfghan Post       ImageAfghan Post       ImageAfghan Post         I creptew one mrcm       ImageAfghan Post       ImageAfghan Post       ImageAfghan Post         I creptew one mrcm       ImageAfghan Post       ImageAfghan Post       ImageAfghan Post         I creptew one mrcm       ImageAfghan Post                                                                                                    |                                                                                                    | answer all 4 questi                                                                                                 | .ons              |              |                      |                                         |      |
| Clear       Clinical Maint       Visit Info       < Back       Next >       Finish       Cancel         GREEN NOTES       IragéAfghan Post-Deployment Screen:       IragéAfghan Post-Deployment Screen:       IragéAfghan Post-Deployment Screen:       IragéAfghan Post-Deployment Screen:       IragéAfghan Post-Deployment Screen:         If agéAfghan Post-Deployment Screen:       IragéAfghan Post-Deployment Screen:       IragéAfghan Post-Deployment Screen:       IragéAfghan Post-Deployment Screen:         If agéAfghan Post-Deployment Screen:       IragéAfghan Post-Deployment Screen:       IragéAfghan Post-Deployment Screen:       IragéAfghan Post-Deployment Screen:         If agéAfghan Post - Deployment Screen:       IragéAfghan Post-Deployment Screen:       IragéAfghan Post-Deployment Screen:         If agéAfghan Post - Deployment Screen:       IragéAfghan Post-Deployment Screen:       IragéAfghan Post-Deployment Screen:         If agéAfghan Post - Deployment Post - Deployment |                                                                                                    |                                                                                                    |                   | 4.           |                      |                                         |      |
| GREEN NOTES Irag&Afghan Post-Deployment Screen: The patient reports service in Operation Iraqi Freedom or in Afghanistan. COPREM ROP DIG: Health Factors: COMPLETE SCREEN (IRAQ/AFGHANISTAN), IRAQ/AFGHAN SERVICE * Indicates a Required Field                                                                                                    | Clear                                                                                                    | Clear Clinical <u>M</u> aint <u>V</u> isit Info < Back Next > Finish Cancel                                         |                   |              |                      |                                         |      |
| Irag&Afghan Post-Deployment Screen:<br>The patient reports service in Operation Iragi Freedom or in<br>Afghanistan.<br>1 CCPPENT FOR INTER<br>Health Factors: COMPLETE SCREEN (IRAQ/AFGHANISTAN), IRAQ/AFGHAN SERVICE<br>* Indicates a Required Field                                                                                                    | GREEN NOTES                                                                                                    |                                                                                                    |                   |              |                      |                                         |      |
| The patient reports service in Operation Iraqi Freedom or in         Afghanistan.         1 CCPPENT FOR DUTCH         Health Factors: COMPLETE SCREEN (IRAQ/AFGHANISTAN), IRAQ/AFGHAN SERVICE         * Indicates a Required Field                                                                                                    | Iraq&Afghan Post-Deployment Screen:                                                                                                    |                                                                                                    |                   |              |                      |                                         |      |
| COMPLETE SCREEN (IRAQ/AFGHANISTAN), IRAQ/AFGHAN SERVICE      Indicates a Required Field                                                                                                    | The patient reports service in Operation Iraqi Freedom or in<br>Dighanistan                                                                                                    |                                                                                                    |                   |              |                      |                                         |      |
| Health Factors: COMPLETE SCREEN (IRAQ/AFGHANISTAN), IRAQ/AFGHAN SERVICE  * Indicates a Required Field                                                                                                    | л ссверу ров висв                                                                                                    |                                                                                                    |                   |              |                      |                                         |      |
| * Indicates a Required Field                                                                                                    | Health Factors: COMPLETE SCREEN (IRAQ/AFGHANISTAN), IRAQ/AFGHAN SERVICE                                                                                                    |                                                                                                    |                   |              |                      |                                         |      |
| * Indicates a Required Field                                                                                                    |                                                                                                    |                                                                                                    |                   |              |                      |                                         |      |
|                                                                                                    | I<br>Indicates a Re                                                                                                    | quired Field                                                                                                    |                   |              |                      |                                         |      |

- 7. Perform as many of the following as possible:
  - Click on the boxes for PTSD, depression, problem alcohol use, infectious diseases, and chronic symptoms.
  - □ Enter a positive depression screen.
  - □ Enter a positive alcohol screen.
  - Perform the AUDC, checking appropriate boxes.
  - Click Finish.
  - □ Verify that all elements are required.
  - □ Click on the Refresh button in the Action menu.
  - Verify that entry of the alcohol screen and the depression screen in the Iraq/Afghan reminder dialog also resolves any local reminders for depression screening and alcohol screening.
  - Verify that any local reminders for f/u of positive screens for depression or alcohol became due.
  - □ If the national depression screening reminder was not applicable for the patient above, select a new patient who has a status of Due or Applicable for depression screening.
  - □ Open the dialog IRAQ & AFGHANISTAN POST DEPLOYMENT SCREEN.

- □ Check the appropriate boxes for PTSD, depression, problem alcohol use, infectious diseases, and chronic symptoms.
- □ Enter a positive depression screen.
- Click Finish.
- □ Verify that the national depression screening reminder is resolved.
- □ If the national alcohol screening reminder was not applicable for the patient above, select a new patient who has a status of Due or Applicable for alcohol screening.
- □ Open the dialog IRAQ & AFGHANISTAN POST DEPLOYMENT SCREEN.
- □ Check the appropriate boxes for PTSD, depression, problem alcohol use, infectious diseases, and chronic symptoms.
- □ Enter a positive alcohol screen.
- Click Finish.
- □ Verify that the national alcohol screening reminder is resolved.
- □ Repeat any of the steps above to try different dialog entries and to observe the results in the progress note text and reminder statuses.
- $\Box$  Select a new patient with a separation date before 9/11/01.
- □ Check the Cover Sheet and Clinical Maintenance box to verify that the reminder is not due or applicable.

NOTE: Remember to "refresh" the screen after completing a dialog, if you want to see the updated status immediately.

## Q & A – Helpful Hints

### **Q:** What is a National Reminder?

A: National reminders are clinical reminders and reminder dialogs that have gone through an approval process for national distribution. Some national reminders are related to statutory, regulatory, or Central Office mandates such as Hepatitis C, MST, or Pain. Other national reminders are being developed under the guidance of the VA National Clinical Practice Guideline Council (NCPGC).

Guideline-related reminders are being developed for two reasons:

- 1. To provide reminders for sites that don't have reminders in place for a specific guideline (e.g., HTN, HIV).
- 2. To provide a basic set of reminders to all sites to improve clinical care, and also allow roll-up data for measurement of guideline implementation and adherence (e.g., IHD, Mental Health).

#### **Q:** Can national reminders or dialogs ever be locally modified?

A: The only way national reminders and dialogs can be modified is by changing the finding item in the nationally distributed dialog elements to use your local finding item instead of the nationally distributed one. You can copy the national reminder to create a local reminder, but you should map your health factors, education topics, and other findings to the national exported terms.

#### Q: Is the Iraq & Afghan Post Deployment Screen national reminder mandated for use?

A: No.

# Q: What should we do if we already have Depression Screening, Alcohol Screening, or PTSD reminders?

A: If you choose to continue using your local reminder and dialog, you need to make sure that your local reminder is consistent with the VA/DOD National Clinical Practice Guideline. You should map your local findings to the national reminder terms in case you want to use the National reminders in the future for display in CPRS or for reporting.

There are currently no plans to use these reminders to roll up data to any national reports on Iraq.

- **Q:** This patch contains template fields in the PTSD screen—if providers using this reminder click next or back, they lose the text in the progress note. What do you suggest...should we edit the dialog to remove the template fields?
- A: This is a long-standing problem with reminders; it is on our list to fix after the release of CRv2.0. In the meantime, clinicians should be instructed to click the Finish Button only and not click on Next or Back. Clicking the Next or Back button is where the text in the progress

note gets lost. Do not edit the dialog to remove the template fields unless this becomes a major problem.

#### Q: How can we check parameters to see if anyone sees the reminders?

A: The simplest way to view whether an individual is seeing the reminders is to open the reminder cover sheet editor by clicking on the reminder clock in CPRS, picking Action, and then choosing "Edit Cover Sheet Reminders." A button on the dialog allows you to view the entire list of reminders that are seen by an individual user.

# **Appendices**

Appendix A: Iraq & Afghan Post Deployment Reminder Definition Appendix B: Iraq & Afghan Post Deployment Reminder Dialog Appendix C: Reminder Term Descriptions Appendix D: Reminder Health Factors

#### **Appendix A: Reminder Definition**

REMINDER DEFINITION INQUIRY Dec 19, 2003 12:26:28 pm Page 1 \_\_\_\_\_ VA-IRAQ & AFGHAN POST-DEPLOY SCREEN No. 568022 \_\_\_\_\_ Print Name: Iraq&Afghan Post-Deployment Screen Class: NATIONAL Sponsor: Review Date: CPRS, REPORTS Usage: Related VA-\* Reminder: Reminder Dialog: VA-IRAQ & AFGHANISTAN POST DEPLOYMENT SCREEN Priority: Reminder Description: Patients who served in combat in either Iraq (Operation Iraqi Freedom) or in Afghanistan (Operation Enduring Freedom) should be screened for illnesses related to their service. Screening for PTSD, depression, problem alcohol use, infectious diseases, and chronic symptoms should be part of the initial evaluation of these Veterans. COHORT: veterans with separation date after 9/11/01. This finding is part of the reminder term: IRAQ/AFGHAN PERIOD OF SERVICE and is determined by a computed finding. RESOLUTION: entry of a health factor for NO IRAQ/AFGHAN SERVICE which is found in the reminder term IRAQ/AFGHAN SERVICE NO will resolve the reminder. If the veteran served in Iraq or Afghanistan (IRAQ/AFGHAN SERVICE) then all the other items are required to resolve the reminder: 1) screen for PTSD, 2) screen for depression, 3) screen for alcohol use, 4) all 4 screening questions related to infectious diseases and other symptoms. An entry of IRAQ/AFGHAN SERVICE on the reminder dialog then requires all of the screening questions to be answered. All of the individual elements of the screening tool are exported with attached health factors and reminder terms. The national health factors and reminder terms for the 2 question depression screen are used for the depression screening. The reminder dialog for alcohol screening allows the use of the standard AUDIT-C tool from the Mental Health package or entry of a refusal or entry of a health factor for no alcohol in the past year. The reminder term for ALCOHOL USE SCREEN contains the AUDIT-C and CAGE from the Mental Health package, the health factor for no alcohol use in the past year and the health factor for refusal. Additional health factors are included for PTSD screening and for the Infectious Diseases/Chronic symptoms screening. If your site does PTSD screening, then you will need to map your local health factors to the national PTSD reminder term (PTSD SCREEN) that is exported with this reminder.

The HFs for all of these screens should be entered in the site parameters as ones that cannot be added outside of a reminder dialog. Use the parameter ORWPCE EXCLUDE HEALTH FACTORS to exclude these from the electronic encounter forms. Entry of these health factors should ONLY occur during reminder dialog use. Technical Description: Baseline Frequency: Do In Advance Time Frame: Wait until actually DUE Sex Specific: Ignore on N/A: Frequency for Age Range: 99Y - Once for all ages Match Text: No Match Text: Findings: ---- Begin: IRAQ/AFGHAN SERVICE NO (FI(1)=RT(489)) -----Finding Type: REMINDER TERM Use in Resolution Logic: OR Mapped Findings: Mapped Finding Item: HF.NO IRAQ/AFGHAN SERVICE ---- End: IRAQ/AFGHAN SERVICE NO --------- Begin: IRAQ/AFGHAN PERIOD OF SERVICE (FI(2)=RT(490)) ------Finding Type: REMINDER TERM Use in Patient Cohort Logic: AND Beginning Date/Time: SEP 11, 2001 Mapped Findings: Mapped Finding Item: CF.VA-IRAQ & AFGHAN SEP. DATE Beginning Date/Time: SEP 11, 2001 ---- End: IRAQ/AFGHAN PERIOD OF SERVICE --------- Begin: IRAQ/AFGHAN SERVICE (FI(3)=RT(568012)) -----Finding Type: REMINDER TERM Mapped Findings: Mapped Finding Item: HF.IRAQ/AFGHAN SERVICE ---- End: IRAQ/AFGHAN SERVICE --------- Begin: DEPRESSION SCREEN NEGATIVE (FI(4)=RT(80)) ------Finding Type: REMINDER TERM Mapped Findings: Mapped Finding Item: HF.DEP SCREEN 2 QUESTION NEG Mapped Finding Item: MH.DOM80 Condition: I V=0 Mapped Finding Item: MH.DOMG Condition: I V<4

Mapped Finding Item: MH.CRS MH Scale: 1 Condition: I V<10 Mapped Finding Item: MH.BDI MH Scale: 1 Condition: I V<10 Mapped Finding Item: MH.ZUNG MH Scale: 1 Condition: I V<33 ---- End: DEPRESSION SCREEN NEGATIVE --------- Begin: DEPRESSION SCREEN POSITIVE (FI(5)=RT(81)) -----Finding Type: REMINDER TERM Mapped Findings: Mapped Finding Item: HF.DEP SCREEN 2 QUESTION POS Mapped Finding Item: MH.DOM80 Condition: I V=1 Mapped Finding Item: MH.DOMG Condition: I V>3 Mapped Finding Item: MH.CRS MH Scale: 1 Condition: I V>9 Mapped Finding Item: MH.BDI MH Scale: 1 Condition: I V>9 Mapped Finding Item: MH.ZUNG MH Scale: 1 Condition: I V>32 ---- End: DEPRESSION SCREEN POSITIVE --------- Begin: ALCOHOL USE SCREEN (FI(6)=RT(488)) -----Finding Type: REMINDER TERM Not Found Text: Screening for at risk alcohol use using the AUDIT-C screening tool should be performed yearly for any patient who has consumed alcohol in the past year. No record of prior screening for alcohol use was found in this patient's record. Mapped Findings: Mapped Finding Item: MH.AUDC Mapped Finding Item: MH.CAGE Mapped Finding Item: HF.NON-DRINKER (NO ALCOHOL FOR >1 YR) Mapped Finding Item: HF.REFUSED ALCOHOL USE SCREENING Mapped Finding Item: MH.AUDIT

---- End: ALCOHOL USE SCREEN ---------- Begin: PTSD SCREEN (FI(7)=RT(568013)) -----Finding Type: REMINDER TERM Not Found Text: Screen for PTSD. Mapped Findings: Mapped Finding Item: HF.PTSD SCREEN NEGATIVE Mapped Finding Item: HF.PTSD SCREEN POSITIVE ---- End: PTSD SCREEN ---------- Begin: UNEXPLAINED FEVER (IRAQ/AFGHANISTAN) (FI(8)=RT(568015)) -----Finding Type: REMINDER TERM Not Found Text: Screen for unexplained fevers that might represent occult malaria or infection with leishmaniasis. Mapped Findings: Mapped Finding Item: HF.UNEXPLAINED FEVERS SCREEN NEGATIVE Mapped Finding Item: HF.UNEXPLAINED FEVERS SCREEN POSITIVE ---- End: UNEXPLAINED FEVER (IRAO/AFGHANISTAN) --------- Begin: OTHER SYMPTOMS (IRAQ/AFGHANISTAN) (FI(9)=RT(568017)) ------Finding Type: REMINDER TERM Not Found Text: Screen for symptoms of fatigue, headaches, muscle or joint pains, or forgetfulness that have lasted 3 months or longer and have interfered with daily activities. Mapped Findings: Mapped Finding Item: HF.OTHER PHYSICAL SYMPTOMS SCREEN NEGATIVE Mapped Finding Item: HF.OTHER PHYSICAL SYMPTOMS SCREEN POSITIVE ---- End: OTHER SYMPTOMS (IRAQ/AFGHANISTAN) --------- Begin: GI SYMPTOMS (IRAQ/AFGHANISTAN) (FI(10)=RT(568014)) ------Finding Type: REMINDER TERM Not Found Text: Screen for diarrhea or other GI complaints that might suggest giardia, amoebiasis or other GI infection. Mapped Findings: Mapped Finding Item: HF.GI SYMPTOMS SCREEN NEGATIVE Mapped Finding Item: HF.GI SYMPTOMS SCREEN POSITIVE ---- End: GI SYMPTOMS (IRAQ/AFGHANISTAN) --------- Begin: PERSISTENT RASH (IRAQ/AFGHANISTAN) (FI(11)=RT(568016)) -----Finding Type: REMINDER TERM

Mapped Findings: Mapped Finding Item: HF.SKIN LESION SCREEN NEGATIVE Mapped Finding Item: HF.SKIN LESION SCREEN POSITIVE ---- End: PERSISTENT RASH (IRAQ/AFGHANISTAN) -----General Patient Cohort Found Text: Patients who served in combat in either Iraq (Operation Iraqi Freedom) or in Afghanistan (Operation Enduring Freedom) should be screened for illnesses related to their service. Screening for PTSD, depression, problem alcohol use, infectious diseases, and chronic symptoms should be part of the initial evaluation of these Veterans. General Patient Cohort Not Found Text: General Resolution Found Text: General Resolution Not Found Text: Default PATIENT COHORT LOGIC to see if the Reminder applies to a patient: (SEX)&(AGE)&FI(2) Expanded Patient Cohort Logic: (SEX)&(AGE)&FI(IRAQ/AFGHAN PERIOD OF SERVICE) Customized RESOLUTION LOGIC defines findings that resolve the Reminder: FI(1)!((FI(4)!FI(5))&FI(6)&FI(7)&FI(8)&FI(9)&FI(10)&FI(11)) Expanded Resolution Logic: FI(IRAQ/AFGHAN SERVICE NO)!((FI(DEPRESSION SCREEN NEGATIVE)! FI(DEPRESSION SCREEN POSITIVE))&FI(ALCOHOL USE SCREEN)&FI(PTSD SCREEN)& FI(UNEXPLAINED FEVER (IRAQ/AFGHANISTAN))& FI(OTHER SYMPTOMS (IRAQ/AFGHANISTAN))&FI(GI SYMPTOMS (IRAQ/AFGHANISTAN))& FI(PERSISTENT RASH (IRAQ/AFGHANISTAN))) Web Sites: Web Site URL: http://www.oqp.med.va.gov/cpg/cpg.htm Web Site Title: VA/DOD Guidelines - Office of Quality and Performance Web Site URL: http://www.oqp.med.va.gov/cpg/MDD/MDD\_Base.htm Web Site Title: VA/DOD Depression Guideline Web Site URL: http://www.oqp.med.va.gov/cpg/cpgn/mus/mus\_base.htm Web Site Title: VA/DOD Medically Unexplained Symptoms: Pain and Fatigue Web Site URL: http://www.oqp.med.va.gov/cpg/PDH/PDH\_base.htm Web Site Title: Post Deployment Health Evaluation and Management

Web Site URL: http://www.oqp.med.va.gov/cpg/SUD/SUD\_Base.htm

Web Site Title: VA/DOD Substance Abuse Guideline

Web Site URL: http://vaww.va.gov/environagents/

Web Site Title: VA Environmental Agents Service

## Appendix B: Reminder Dialog

## **Opening Screen**

| This template is designed to help identify health problems that are uniquely related to military service in Afghanistan and Iraq during recent hazardous combat operations. The questions target infectious diseases, mental health problems, and chronic symptoms, which may develop in some veterans of Operation Enduring Freedom and Operation Iraqi Freedom. |                        |                    |              |            |        |        |
|----------------------------------------------------------------------------------------------------|------------------------|--------------------|--------------|------------|--------|--------|
| Office of Q                                                                                                    | Juality & Performan    | nce: Clinical Pr   | actice Guide | lines      |        |        |
| Medically U                                                                                                    | Inexplained Sympton    | ns: Pain and Fat   | igue (VA/DOD | Guideline) |        |        |
| Major Depre                                                                                                    | essive Disorder (VA    | /DOD Guideline)    |              |            |        |        |
| Clinical Ca                                                                                                    | are: Mental Health     |                    |              |            |        |        |
| Outlines in                                                                                                    | n Clinical Medicine    | 2                  |              |            |        |        |
| knvironment                                                                                                    | al Agents Service      | th Tritictives     |              |            |        |        |
| (arso rink                                                                                                    | is co vecerans near    | con iniciacives)   |              |            |        |        |
| Did the veteran serve in Iraq or Afghanistan, either on the ground or in the air above<br>after September 11, 2001?<br>No - No service in or over Iraq or Afghanistan<br>(completion of screening required)<br>complete all 4 screening tools<br>1. SCREEN FOR PTSD<br>answer all 4 questions                                                                     |                        |                    |              |            |        |        |
| Clear                                                                                                    | Clinical <u>M</u> aint | <u>V</u> isit Info | < Back       | Next >     | Finish | Cancel |
| GREEN NOTES<br>Iraq&Afghan Post-Deployment Screen:<br>The patient reports service in Operation Iraqi Freedom or in<br>Afghanistan.<br>1 SCREW FOR DECN<br>Health Factors: COMPLETE SCREEN (IRAQ/AFGHANISTAN), IRAQ/AFGHAN SERVICE<br>* Indicates a Required Field                                                                                                 |                        |                    |              |            |        |        |

| 🖉 Reminder I                        | 🖉 Reminder Resolution: Iraq&Afghan Post-Deployment Screen                                                                       |                      |        |        |          | ×       |
|-------------------------------------|----------------------------------------------------------------------------------------------------|----------------------|--------|--------|----------|---------|
| • Yes -                             | Yes - Service in or over Iraq or Afghanistan<br>(completion of screening required)                                              |                      |        |        | <u> </u> |         |
|                                     | lete all 4 screening                                                                                                    | tools                |        |        |          |         |
| 1. SCREEN FOR PTSD                  |                                                                                                    |                      |        |        |          |         |
|                                     | answer all 4 questions                                                                                                    |                      |        |        |          |         |
|                                     | Have you ever had any experience that was so frightening, horrible, or<br>upsetting that, in the past month, you:               |                      |        |        |          |         |
|                                     | <ul> <li>A. Have had any nightmares about it or thought about it when you did not want to?</li> <li>* O (No) O (Yes)</li> </ul> |                      |        |        |          | d not   |
|                                     | B. Tried hard not to think about it; went out of your way to avoid situations that remind you of it? * O (No) O (Yes)           |                      |        |        |          |         |
|                                     | C. Were constantly on guard, watchful, or easily startled?<br>* $\bigcirc$ (No) $\bigcirc$ (Yes)                                |                      |        |        |          |         |
|                                     | <ul> <li>D. Felt numb or detached from others, activities, or your surroundings?</li> <li>* (No) (Yes)</li> </ul>               |                      |        |        |          | ngs?    |
|                                     | RESULTS OF PTSD SCREENING<br>(a 'yes' answer to 2 or more of the above questions is a positive screen)                          |                      |        |        |          | screen) |
|                                     | O PTSD Screen<br>O PTSD Screen                                                                                                  | Negative<br>Positive |        |        |          |         |
| Clear                               | Clinical <u>M</u> aint                                                                                                    | <u>V</u> isit Info   | < Back | Next > | Finish   | Cancel  |
| GREEN NOTES                         | GREEN NOTES                                                                                                    |                      |        |        |          | <b></b> |
| Iraq&Afghan Post-Deployment Screen: |                                                                                                    |                      |        |        | -        |         |
| * Indicates a Required Field        |                                                                                                    |                      |        |        |          |         |

| 🚝 Reminder Resolution: Iraq&Afghan Post-Deployment Screen                                                                                                    | × |  |  |  |
|----------------------------------------------------------------------------------------------------|---|--|--|--|
| 2. SCREEN FOR DEPRESSION                                                                                                    |   |  |  |  |
| <ul> <li>DEPRESSION SCREEN (2 question screen)</li> <li>1. During the past month, have you often been bothered by feeling down, depressed, or hopeless?</li> <li>2. During the past month, have you often been bothered by little interest or pleasure in doing things?</li> <li>A "YES" response to either question is a POSITIVE screen for depression. Further evaluation is then needed.</li> </ul> |   |  |  |  |
| C Depression Screen Negative<br>C Depression Screen Positive<br>3. SCREEN FOR ALCOHOL                                                                                                    |   |  |  |  |
| In the past 12 months, has the patient had any drinks containing alcohol?<br>Choose one<br>Yes<br>No - no alcohol in the past 12 months<br>Patient declined to answer questions about alcohol use.                                                                                                    | • |  |  |  |
| Clear Clinical <u>M</u> aint Visit Info < Back Next > Finish Cancel                                                                                                    |   |  |  |  |
| CREEN NOTES<br>Irag&Afghan Post-Deployment Screen:<br>The patient reports service in Operation Iragi Freedom or in<br>Afghanistan.<br>1. SCREEN FOR PTSD<br>When your bod any opportuning that was so frightening hermible<br>* Indicates a Bequired Field                                                                                                    | - |  |  |  |

| 🚝 Reminder Resolution: Iraq&Afghan Post-Deployment Screen                                                                                          | × |  |  |  |
|----------------------------------------------------------------------------------------------------|---|--|--|--|
|                                                                                                    |   |  |  |  |
| O Depression Screen Negative                                                                                                    |   |  |  |  |
| O Depression Screen Positive                                                                                                    |   |  |  |  |
| 3. SCREEN FOR ALCOHOL                                                                                                    |   |  |  |  |
| In the past 12 months, has the patient had any drinks containing alcohol?                                                                          |   |  |  |  |
| © Yes Perform AUDC                                                                                                    |   |  |  |  |
| 🖸 No - no alcohol in the past 12 months                                                                                                    |   |  |  |  |
| O Patient declined to answer questions about alcohol use.                                                                                          |   |  |  |  |
| 4. SCREEN FOR INFECTIOUS DISEASES AND CHRONIC SYMPTOMS                                                                                             |   |  |  |  |
| answer all 4 questions                                                                                                    |   |  |  |  |
| A. Do you have any problems with chronic diarrhea or other gastrointestinal complaints?                                                            |   |  |  |  |
| C No                                                                                                    |   |  |  |  |
| O yes                                                                                                    |   |  |  |  |
| (If 'YES', the patient's stool should be evaluated for ova and parasites because of the high rate of giardiasis and amoghiasis in Southwest beig ) |   |  |  |  |
| B. Do you have any unexplained fevers?                                                                                                    |   |  |  |  |
| O No                                                                                                    |   |  |  |  |
| O Yes                                                                                                    |   |  |  |  |
| (If 'YES', the patient should be evaluated for malaria infection and nossibly wiscerel leishmonia infection because of high rates of these         | • |  |  |  |
| Clear         Clinical Maint         ⊻isit Info         < Back         Next >         Finish         Cancel                                        |   |  |  |  |
| GREEN NOTES                                                                                                    |   |  |  |  |
| Indicates a Required Field                                                                                                    | _ |  |  |  |

| 🖉 AUDC                                                                                 | × |
|----------------------------------------------------------------------------------------|---|
| Please read each item carefully and select the correct answer for you.                 |   |
| How often do you have a drink containing alcohol?                                      |   |
|                                                                                        |   |
| Monthly or less                                                                        |   |
| Two to four times a month                                                              |   |
| Four or more times per week                                                            |   |
| Pour or more ames a week                                                               |   |
| How many drinks containing alcohol do you have on a typical day when you are drinking? |   |
|                                                                                        |   |
|                                                                                        |   |
| 7 709                                                                                  |   |
| T 10 or more                                                                           |   |
| How often do you have six or more drinks on one occasion?                              |   |
| Never                                                                                  |   |
| Ess than monthly                                                                       |   |
| Monthly                                                                                |   |
| 🗖 Weekly                                                                               |   |
| Daily or almost daily                                                                  |   |
|                                                                                        |   |
|                                                                                        |   |
| Clear <u>D</u> K Cancel                                                                |   |

| 🚝 Reminder Resolution: Iraq&Afghan Post-Deployment Screen                                                                                                    | × |  |  |  |
|----------------------------------------------------------------------------------------------------|---|--|--|--|
| 4. SCREEN FOR INFECTIOUS DISEASES AND CHRONIC SYMPTOMS                                                                                                    |   |  |  |  |
| answer all 4 questions                                                                                                    |   |  |  |  |
| A. Do you have any problems with chronic diarrhea or other gastrointestinal<br>complaints?                                                                                                    |   |  |  |  |
| O No                                                                                                    |   |  |  |  |
| C Yes                                                                                                    |   |  |  |  |
| (If 'YES', the patient's stool should be evaluated for ova and parasites because of the high rate of giardiasis and amoebiasis in Southwest Asia.)                                                                             |   |  |  |  |
| B. Do you have any unexplained fevers? O No                                                                                                    |   |  |  |  |
| © Yes                                                                                                    |   |  |  |  |
| (If 'YES', the patient should be evaluated for malaria infection and<br>possibly visceral leishmania infection because of high rates of these<br>diseases in Southwest Asia. Amoebic infection should again be<br>considered.) |   |  |  |  |
| C. Do you have a persistent papular or nodular skin rash that began after deployment to Southwest Asia?                                                                                                    |   |  |  |  |
| O No                                                                                                    |   |  |  |  |
| C Yes                                                                                                    |   |  |  |  |
| (If yes and an unusual rash or lesion is verified, the patient should be evaluated for cutaneous leishmaniasis.)                                                                                                    |   |  |  |  |
| D. Have you had any physical symptoms, such as fatigue, headaches,                                                                                                    |   |  |  |  |
| muscle/joint pains, forgetfulness, for three months or longer that have<br>interfered with your normal daily activities at home or work?                                                                                       |   |  |  |  |
| O No                                                                                                    | _ |  |  |  |
| O vec                                                                                                    | • |  |  |  |
| Clear Clinical <u>M</u> aint <u>V</u> isit Info < Back Next > Finish Cancel                                                                                                    |   |  |  |  |
| CREEN NOTES                                                                                                    |   |  |  |  |
| * Indicates a Required Field                                                                                                    |   |  |  |  |

## **Appendix C: Reminder Terms**

- ALCOHOL USE SCREEN
- DEPRESSION SCREEN NEGATIVE
- DEPRESSION SCREEN POSITIVE
- GI SYMPTOMS (IRAQ/AFGHANISTAN)
- IRAQ/AFGHAN PERIOD OF SERVICE
- IRAQ/AFGHAN SERVICE
- IRAQ/AFGHAN SERVICE NO
- OTHER SYMPTOMS (IRAQ/AFGHANISTAN)
- PERSISTENT RASH (IRAQ/AFGHANISTAN)
- PTSD SCREEN
- UNEXPLAINED FEVER (IRAQ/AFGHANISTAN)

| REMINDER TERM INQUIRY                                                                                              | Nov 21, 2003 9:59:48 am Page 1                               |
|----------------------------------------------------------------------------------------------------|--------------------------------------------------------------|
| ALCOHOL USE SCREEN                                                                                                 | No.133                                                       |
| Class: LOCAL<br>Sponsor:<br>Date Created:<br>Review Date:                                                          |                                                              |
| Description:<br>Any local health factors for AUDT-C, refusal<br>alcohol in the past year.                          | of alcohol screening, or no                                  |
| The Mental Health tests for AUDIT-C and CAGE<br>term. If your site uses the 10 question AUD<br>added to this term. | are already included in this<br>IT, then this should also be |
| Findings:                                                                                                    |                                                              |

Finding Item: AUDC (FI(1)=MH(208))
Finding Type: MENTAL HEALTH INSTRUMENT
Finding Item: CAGE (FI(2)=MH(226))
Finding Type: MENTAL HEALTH INSTRUMENT

DEPRESSION SCREEN NEGATIVE

No.82

------\_\_\_\_\_ \_\_\_\_\_ Class: NATIONAL Sponsor: Date Created: Review Date: Description: Any health factors or MH instrument scores that indicate that depression screening has been done and is negative should be mapped to this reminder term. Depression Screen Neg (PRIME-MD, CES-D, DOM80, Ham-D) MH: DOM80=0MH: DOMG<4 MH: CRS<10 MH: BDI<10 MH:Zung<33 Findings: Finding Item: DEP SCREEN 2 QUESTION NEG (FI(1)=HF(105)) Finding Type: HEALTH FACTOR Finding Item: DOM80 (FI(2)=MH(229)) Finding Type: MENTAL HEALTH INSTRUMENT Condition: I V=0 Finding Item: DOMG (FI(3)=MH(232)) Finding Type: MENTAL HEALTH INSTRUMENT Condition: I V<4 Finding Item: CRS (FI(4)=MH(19)) Finding Type: MENTAL HEALTH INSTRUMENT MH Scale: 1 Condition: I V<10 Finding Item: BDI (FI(5)=MH(223))
Finding Type: MENTAL HEALTH INSTRUMENT
 MH Scale: 1 Condition: I V<10 Finding Item: ZUNG (FI(6)=MH(87)) Finding Type: MENTAL HEALTH INSTRUMENT MH Scale: 1 Condition: I V<33 DEPRESSION SCREEN POSITIVE No.83 \_\_\_\_\_ Class: NATIONAL Sponsor: Date Created: Review Date: Description: Any health factors or MH instrument scores that indicate that depression screening has been done and is positive should be mapped to this reminder term. Depression Screen Pos (PRIME-MD, CES-D, DOM80, Ham-D) MH: DOM80=1 MH: DOMG>3 MH: CRS>9 MH: BDI>9

MH:Zung>32

Findings:

| Finding Item:<br>Finding Type:                            | DEP SCREEN 2 QUESTION POS<br>HEALTH FACTOR                     | (FI(1)=HF(106)) |
|-----------------------------------------------------------|----------------------------------------------------------------|-----------------|
| Finding Item:<br>Finding Type:<br>Condition:              | DOM80 (FI(2)=MH(229))<br>MENTAL HEALTH INSTRUMENT<br>I V=1     |                 |
| Finding Item:<br>Finding Type:<br>Condition:              | DOMG (FI(3)=MH(232))<br>MENTAL HEALTH INSTRUMENT<br>I V>3      |                 |
| Finding Item:<br>Finding Type:<br>MH Scale:<br>Condition: | CRS (FI(4)=MH(19))<br>MENTAL HEALTH INSTRUMENT<br>1<br>I V>9   |                 |
| Finding Item:<br>Finding Type:<br>MH Scale:<br>Condition: | BDI (FI(5)=MH(223))<br>MENTAL HEALTH INSTRUMENT<br>1<br>I V>9  |                 |
| Finding Item:<br>Finding Type:<br>MH Scale:<br>Condition: | ZUNG (FI(6)=MH(87))<br>MENTAL HEALTH INSTRUMENT<br>1<br>I V>32 |                 |

GI SYMPTOMS (IRAQ/AFGHANISTAN)

No.568014

Class: Sponsor: Date Created: Review Date:

Description:

This term represents the information collected from the reminder dialog that the question related to GI symptoms has been answered. Separate health factors representing positive and negative answers to the question are included in this term. Unless a site is already asking the specific question included in this reminder dialog, NO additional health factors or items should be added to this term.

\_\_\_\_\_

NATIONAL

Findings:

| Finding Iter<br>Finding Type | n: GI<br>∋: HE2 | SYMPTOMS<br>ALTH FACTO | SCREEN<br>DR | NEGATIVE | (FI(1)=HF(127)) |
|------------------------------|-----------------|------------------------|--------------|----------|-----------------|
| Finding Iter                 | n: GI           | SYMPTOMS               | SCREEN       | POSITIVE | (FI(2)=HF(126)) |
| Finding Type                 | e: HEZ          | ALTH FACTO             | OR           |          |                 |

 IRAQ/AFGHAN PERIOD OF SERVICE
 No.135

 Class:
 NATIONAL

 Sponsor:
 Date Created:

 Review Date:
 Value

Finding Item: VA-IRAQ & AFGHAN SEP. DATE (FI(1)=CF(578006)) Finding Type: REMINDER COMPUTED FINDING IRAQ/AFGHAN SERVICE No.568012 \_\_\_\_\_ Class: NATIONAL Sponsor: Date Created: Review Date: Description: This term contains the health factor that is entered from the dialog if the patient did, in fact, serve in the combat arena (on the ground, in the air or at sea). Findings: Finding Item: IRAQ/AFGHAN SERVICE (FI(1)=HF(125)) Finding Type: HEALTH FACTOR IRAQ/AFGHAN SERVICE NO No.134 \_\_\_\_\_ NATIONAL Class: Sponsor: Date Created: Review Date: Description: This term contains the health factor that is entered from the dialog if the patient did not serve in the combat arena (on the ground, in the air or at sea). This health factor resolves the reminder. Findings: Finding Item: NO IRAQ/AFGHAN SERVICE (FI(2)=HF(122)) Finding Type: HEALTH FACTOR No.568017 OTHER SYMPTOMS (IRAQ/AFGHANISTAN) \_\_\_\_\_ Class: NATIONAL Sponsor: Date Created: Review Date:

This term contains a computed finding that determines if the patient's most recent service separation date was after 9/11/01. The computed

## finding is included to define the cohort of patients who need to be asked about service in the combat arena.

Description:

Findings:

Iraq & Afghan Post-Deployment Screen Reminder Setup Guide

12/16/2004

#### Description:

This term represents the information collected from the reminder dialog that the question related to fatigue, headaches, etc has been answered. Separate health factors representing positive and negative answers to the question are included in this term. Unless a site is already asking the specific question included in this reminder dialog, NO additional health factors or items should be added to this term.

#### Findings:

| ( ET ( 1 ) _ IIE ( 1 2 1 ) ) | Finding Item: | OTHER PHYSICAL SYMPTOMS SCREEN NEGATIVE |
|------------------------------|---------------|-----------------------------------------|
| (FI(I)=III (ISI))            | Finding Type: | HEALTH FACTOR                           |
| (FI(2)=HF(130))              | Finding Item: | OTHER PHYSICAL SYMPTOMS SCREEN POSITIVE |
|                              | Finding Type: | HEALTH FACTOR                           |

#### PERSISTENT RASH (IRAQ/AFGHANISTAN)

No.568016

Class: NATIONAL Sponsor: Date Created: Review Date:

Description:

This term represents the information collected from the reminder dialog that the question related to persistent rashes or skin ulcers has been answered. Separate health factors representing positive and negative answers to the question are included in this term. Unless a site is already asking the specific question included in this reminder dialog, NO additional health factors or items should be added to this term.

Findings:

Finding Item:SKIN LESION SCREEN NEGATIVE(FI(1)=HF(132))Finding Type:HEALTH FACTORFinding Item:SKIN LESION SCREEN POSITIVE(FI(2)=HF(124))Finding Type:HEALTH FACTOR

 PTSD SCREEN
 No.568013

 Class:
 NATIONAL

 Sponsor:
 Date Created:

 Date Created:
 Review Date:

 Description:
 If your site does PTSD screening, map any local health factors or exams that represent positive or negative screens for PTSD

 Findings:
 Finding Item: PTSD SCREEN NEGATIVE (FI(1)=HF(612599))

 Finding Type:
 HEALTH FACTOR

 Finding Item:
 PTSD SCREEN POSITIVE (FI(2)=HF(612598))

#### Finding Type: HEALTH FACTOR

NATIONAL

#### UNEXPLAINED FEVER (IRAQ/AFGHANISTAN)

#### No.568015

#### \_\_\_\_\_

Class: Sponsor: Date Created: Review Date:

Description:

This term represents the information collected from the reminder dialog that the question related to unexplained fever has been answered. Separate health factors representing positive and negative answers to the question are included in this term. Unless a site is already asking the specific question included in this reminder dialog, NO additional health factors or items should be added to this term.

Findings:

| Finding | Item: | UNEXPLAINED   | FEVERS | SCREEN | NEGATIVE | (FI(1)=HF(129)) |
|---------|-------|---------------|--------|--------|----------|-----------------|
| Finding | Type: | HEALTH FACTOR |        |        |          |                 |
|         |       |               |        |        |          |                 |
| Finding | Item: | UNEXPLAINED   | FEVERS | SCREEN | POSITIVE | (FI(2)=HF(128)) |
| Finding | Type: | HEALTH FACTO  | )R     |        |          |                 |
|         |       |               |        |        |          |                 |

## **Appendix D: Health Factors**

| Health Factor Group | Health Factor                   |
|---------------------|---------------------------------|
| ALCOHOL USE         | BINGE DRINKING                  |
|                     | DRINKING ALONE                  |
|                     | DRIVING UNDER THE INFLUENCE     |
|                     | FAMILY HX OF ALCOHOL ABUSE      |
|                     | HEAVY DRINKER (3 OR MORE/DAY)   |
|                     | HISTORY OF AN ALCOHOL PROBLEM   |
|                     | LEGAL COMPLICATIONS             |
|                     | MODERATE DRINKER                |
|                     | NON-DRINKER                     |
|                     | NON-DRINKER (NO ALCOHOL FOR >1  |
|                     | PREV. SCREEN ETOH PROBLEM       |
|                     | REFUSED ALCOHOL ABUSE SCREENIN  |
|                     | REFUSED ALCOHOL USE SCREENING   |
| IRAQ/AFGHAN         | GI SYMPTOMS SCREEN NEGATIVE     |
|                     | GI SYMPTOMS SCREEN POSITIVE     |
|                     | IRAQ/AFGHAN SERVICE             |
|                     | NO IRAQ/AFGHAN SERVICE          |
|                     | OTHER PHYSICAL SYMPTOMS SCREEN  |
|                     | OTHER PHYSICAL SYMPTOMS SCREEN  |
|                     | SKIN LESION SCREEN NEGATIVE     |
|                     | SKIN LESION SCREEN POSITIVE     |
|                     | UNEXPLAINED FEVERS SCREEN NEGA  |
|                     | UNEXPLAINED FEVERS SCREEN POSI  |
| MENTAL HEALTH       | CURRENT F/U OR RX FOR DEPRESSI  |
|                     | DEP SCREEN 2 QUESTION NEG       |
|                     | DEP SCREEN 2 QUESTION POS       |
|                     | DEPRESSION ASSESS INCONCLUSIVE  |
|                     | DEPRESSION ASSESS NEGATIVE (NO  |
|                     | DEPRESSION ASSESS POSITIVE (MD  |
|                     | DEPRESSION TO BE MANAGED IN PC  |
|                     | NO DEPRESSIVE SX NEED INTERVEN  |
|                     | PT REFUSES TO TAKE ANTIPS YCHOT |
|                     | PTSD SCREEN NEGATIVE            |
|                     | PISD SCREEN POSITIVE            |
|                     | REFERRAL TO MENTAL HEALTH       |
|                     | KEFUSED AIM EVALUATION          |
|                     | KEPUSED DEPRESSION ASSESSMENT   |
|                     | KEFUSED DEPRESSION KX/INTERVEN  |
|                     | KEFUSED DEPKESSION SCREENING    |
|                     | UNABLE TO SCREEN CUP ON CON     |
|                     | UNABLE IO SCREEN-CHRONIC MED C  |
|                     | ZZPISD SCREEN NEGATIVE          |